# 昆明理工大学校长办公室

### 关于 2021 年清明节放假安排的通知

各院、部、处、室、馆、中心及直属部门:

根据《国务院办公厅关于 2021 年部分节假日安排的通知》 (国办发明电〔2020〕27 号),现将我校清明节放假安排如下:

一、按规定,4月3日至5日放假调休,共3天。

二、安排做好假期值班工作,各单位应在3月31日前经学校 OA"值班管理"功能填报假期值班人员信息(详见附件操作手册, 前期已报送本学期值班信息的单位须重新填报)。

三、放假期间,师生原则上"非必要不离昆",特殊原因需要 离昆的,应履行请假外出报批手续;要做好个人防护,保持良好 卫生习惯,注意饮食安全,减少外出,避免人员聚集,倡导网络 祭奠等方式缅怀先人,度过一个文明、平安的节日假期。

四、各单位要切实履行主体责任,继续保持底线思维,严格 落实常态化疫情防控各项措施与要求,持续巩固校园疫情防控成 果;要严格落实党风廉政要求,妥善安排好假期防火、防盗、保 密、维稳、校园消杀等工作,严格执行领导干部值班、关键岗位 24 小时值班、安全工作信息报告、师生外出请销假报备/审批制 度,发现问题苗头和异常情况及时妥善处置,切实维护学校安全 稳定。

> 党办、校办 2021 年 3 月 29 日

> > -1 -

## 值班名单(录入/导入)操作手册

#### 一、值班信息录入

1. 登录 OA 系统进入点击"导航菜单"栏, 在菜单栏下找到 "值班管理", 点击"值班上报"

|         | 程フ大学<br>SITY OF SCENCE MARTH TUBEY OA 系统 <u>信息门户 ×</u> | 我的桌面           |                |                     |       |                           |
|---------|--------------------------------------------------------|----------------|----------------|---------------------|-------|---------------------------|
| 导航菜单 🌑  | ①<br>值册管理<br>③                                         |                |                |                     |       |                           |
| 快捷菜单    | 值班名称管理 值班上报 查班查询                                       |                |                | 0                   | atata | 今日值班                      |
| 个人事务    |                                                        | 已办事直 查看        |                | 今日日程                |       | 带班领导:马文会<br>值班人员: 段敬东 何志勤 |
| 信访中心    |                                                        |                |                |                     |       |                           |
| 流程中心    |                                                        | ₹ 会议议题 法律咨询 信访 | <b>闫</b>  更多>> | 重要信息                |       |                           |
| 议题管理    |                                                        |                |                | •                   |       |                           |
| 会议室管理   |                                                        |                |                | •                   |       |                           |
| 会议管理    |                                                        |                |                | •                   |       |                           |
| 我的会议    |                                                        |                |                | •                   |       |                           |
| 会场组织    |                                                        |                | 与一重名。。         | 1) <del>2</del> /1# |       |                           |
| 收文管理    |                                                        |                |                |                     |       |                           |
| 发文管理    |                                                        |                |                |                     |       |                           |
| 办公管理    |                                                        |                | 闫              |                     |       |                           |
| 文档管理    |                                                        | 测试处级干部外出       |                | •                   |       |                           |
| 值班管理    | 2                                                      | 督查督办事项通知       |                | 0                   |       |                           |
| 教职工常用流程 |                                                        | 收文处理单-党务       |                | 却行八生                |       |                           |
|         |                                                        | 新建車面           |                | 「日本」                |       |                           |

-2 -

点击"新增",后先选中对应的"值班名称",选择对应的值班名称、值班学院可以进行值班
 人员的录入,也可进行"模板下载"然后再模板中把值班名单填好进行批量导入。

| 🙆 G II          | 擢Z;               | 大學の系統        | 信白门白 | 我的占两            | /古班 ⊢ 圯 × |      |            |     | ☆ ♣ ◊ ○ 만 = |
|-----------------|-------------------|--------------|------|-----------------|-----------|------|------------|-----|-------------|
| KUNMING UNIVERS | ITY OF SCIENCE AN | D TECHNOLOGY |      | 3803美国          |           |      |            |     | ○ - ~ ~ = - |
| 导航菜单 💽          |                   |              |      |                 |           |      |            |     | 8 A Q       |
| <b></b>         |                   |              |      |                 |           |      |            |     |             |
| 快捷菜单            | 值班上               | 报 新增 4       |      |                 |           |      |            |     |             |
| 个人事务            | 学院(               | 部门) 请输入      | 值班名称 | 请输入             | 搜索        |      |            |     |             |
| 信访中心            | 序号                | 学院 (部门)      |      | 值班名称            |           | 上报人员 | 时间         | 状态  | 操作          |
| 流程中心            | 1                 | 学生社区教育管理中心   |      | 2020-2021学年第二学期 | 值班        | 管理员  | 2021-03-11 | 已上报 | 杨初记录        |
|                 | 2                 | 建筑工程学院       |      | 2020-2021学年第二学期 | 值班        | 管理员  | 2021-03-11 | 已上报 | 修改记录        |
| 议题管理            | 3                 | 机电工程学院       |      | 2020-2021学年第二学期 | 值班        | 管理员  | 2021-03-11 | 已上报 | 修改记录        |

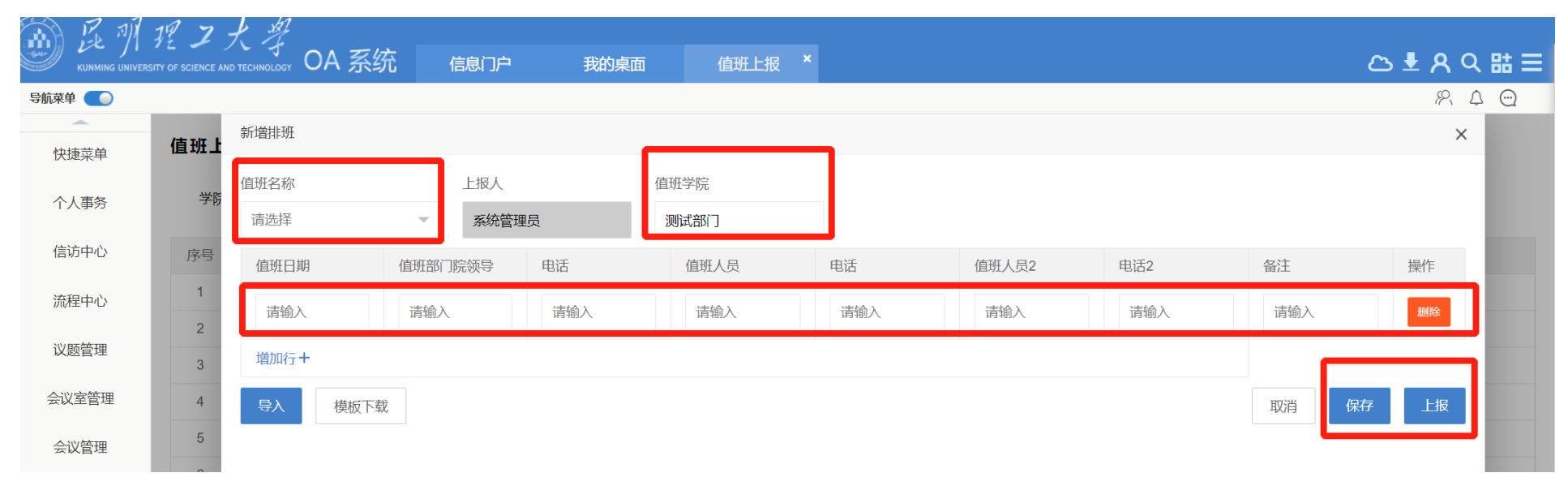

| ◎ 昆明理工大学协会                                         | 同OA系统      | × +                          |                           |           |      |     |       |     |      | -            |
|----------------------------------------------------|------------|------------------------------|---------------------------|-----------|------|-----|-------|-----|------|--------------|
| $\leftrightarrow$ $\rightarrow$ C $\blacktriangle$ | 不安全   oa.k | ust.edu.cn:9999/general/inde | ex.php?isIE=0&modify_pwd= | 0         |      |     |       |     |      | 0 ☆          |
| KUNMING UNIVERS                                    | 提ス犬        | 学<br>INOLOGY OA 系统           | 1息门户 我的桌面                 | 值班上报 ×    |      |     |       |     |      | ය <b>±</b> ନ |
| 导航菜单 🔵                                             |            |                              |                           |           |      |     |       |     |      | ۶P           |
| 快捷菜单                                               | 值班上报       | 新增排班                         | 5                         |           |      |     |       |     |      | ×            |
| 个人事务                                               | 学院(部)      | 值班 2020-2021 学年 第二 学期 值      | 上报人系统管理员                  | 值班学院<br>测 |      |     |       |     |      |              |
| 信访中心                                               | 序号 :       | 值班日期                         | 值班部门院领导                   | 电话        | 值班人员 | 电话  | 值班人员2 | 电话2 | 备注   | 操作           |
| 流程中心                                               | 1          | 请输入                          | 清输入                       | 请输入       | 清输入  | 请输入 | 请输入   | 清输入 | 请输入  | 删除           |
| 议题管理                                               | 3 1        | 增加行+                         |                           |           |      |     |       |     |      |              |
| 会议室管理                                              | 4 1        | 导入模板下载                       | 6                         |           |      |     |       |     | 取消保存 | 上报           |
| 会议管理                                               | 5 7        |                              |                           |           |      |     |       |     |      |              |

3. 按照下载的模板把值班名单填入(请勿对模板进行创意修改)。数据录入确认无误后然后点击 "**导入**",选中对应文件进行导入。

| いたり、                         | ↓ 茶 剪切<br>□<br>□ 复制 ~<br>ダ 格式刷 | 宋体<br>B I L | <u> </u>       | ~<br>~ | 11 - A^ A<br>▲ - \ * | ×   ≡  <br>-   ≡ | = =<br>= = | ≫~~<br>€≣ <u>₹</u> ≣ | 設 自动换行 | ,<br>引           | 常规<br>500 ~ | %  | ¥<br>00. 0.→<br>0€ 00. | ●<br>条件格式<br>~ | ● 長格格式、 | 常规 2<br>好 |    | 常规 8<br>适中 | 常 | 常规<br><u>習链接</u> | 之<br>え<br>た | 算 | *<br>•   |
|------------------------------|--------------------------------|-------------|----------------|--------|----------------------|------------------|------------|----------------------|--------|------------------|-------------|----|------------------------|----------------|---------|-----------|----|------------|---|------------------|-------------|---|----------|
| ţ.                           | 剪贴板 🕟                          |             | 字(             | 本      |                      | L2               |            | 对齐方式                 | Ĵ      | Lآ               |             | 数字 | L                      |                |         |           |    | 样式         |   |                  |             |   |          |
| H6                           | •                              | ×           | f <sub>x</sub> |        |                      |                  |            |                      |        |                  |             |    |                        |                |         |           |    |            |   |                  |             |   |          |
|                              |                                |             |                |        |                      |                  |            |                      |        |                  |             |    |                        |                |         |           |    |            |   |                  |             |   |          |
|                              | A                              |             | В              |        | С                    |                  |            | D                    |        | E                |             |    | F                      |                | 1       | G         |    | Н          |   |                  | I           | Ţ | K        |
| ▲<br>1 催                     | <u>A</u><br>直班时间               | 值班          | <br>完领导        | 值      | C<br>[班院领导=          | ∃话               | 值班人        | D<br>员               | 1      | E<br>直班人员        | 昆电话         | 值班 | F<br>人员2               |                | 值班人     | g<br>员电话2 | 备注 | Н          |   |                  | I           | J | K        |
| 】<br>1 值<br>2                | <br>直班时间                       | 值班          | B<br>完领导       | 值      | <br>〕班院领导E           | 己话               | 值班人        | D<br>员               | 1ī     | E<br>直班人员        | 〕电话         | 值班 | ₣<br>人员2               |                | 值班人     | g<br>员电话2 | 备注 | H          |   |                  | I           | J | K        |
| 1 値<br>2<br>3                | <br>直班时间                       | 值班          | B<br>完领导       | 值      | C<br>[班院领导■          | 己话               | 值班人        | D<br>员               | 11     | E<br>直班人员        | 员电话         | 值班 | F<br>人员2               |                | 值班人     | c<br>员电话2 | 备注 | H          |   |                  | I           | J | K        |
| 1 値<br>2<br>3<br>4           | <br>直班时间                       | 值班          | B<br>院领导       | 值      | C<br>[班院领导■          | 已话               | 值班人        | <br>员                | 1      | E<br>直班人员        | 员电话         | 值班 | <br>人员2                |                | 值班人     | g<br>员电话2 | 备注 | Н          |   |                  | I           | J | K        |
| 1 値<br>2<br>3<br>4<br>5      | <br>直班时间                       | 值班          | <br>完领导        | 值      | C<br>∫班院领导■          | 己话               | 值班人        | D<br>员               | 1      | E<br>直班人员        | 员电话         | 值班 | <b>F</b><br>人员2        |                | <br>值班人 | g<br>员电话2 | 备注 | H          |   |                  | I           | J | K        |
| 1 値<br>2<br>3<br>4<br>5<br>6 | <br>直班时间                       | 值班          | B<br>院领导       | 值      | C<br>班院领导⊧           | 己话               | 值班人        | D<br>员               | 1      | <u>E</u><br>直班人员 | 〕电话         | 值班 | F<br>人员2               |                | 值班人     | g<br>员电话2 | 备注 | H          |   |                  | I           | J | K        |
| 1 値<br>2 3<br>4 5<br>6 7     | <u>A</u><br>直班时间               | 值班          | <br>院领导        | 值      | <br>─班院领导■           | 己话               | 值班人        | D<br>员               | 1      | <br>直班人员         | 员电话         | 值班 | F<br>人员2               |                | 值班人     | g<br>员电话2 | 备注 | H          |   |                  | I           | J | <u>K</u> |

— 4 —

|         |                    |         |      |      |     |       |     |       | R  |
|---------|--------------------|---------|------|------|-----|-------|-----|-------|----|
| 值班上报    | 新增排班               |         |      |      |     |       |     |       | ×  |
| 学院(部)   | 值班名称               | 上报人     | 值班学院 |      |     |       |     |       |    |
| 2 MD(HM | 2020-2021学年第二学期值 🔻 | 系统管理员   | 测    |      |     |       |     |       |    |
| 序号      | 值班日期               | 值班部门院领导 | 电话   | 值班人员 | 电话  | 值班人员2 | 电话2 | 备注    | 操作 |
| 2       | 请输入                | 清输入     | 请输入  | 请输入  | 清输入 | 请输入   | 请输入 | 请输入   | 删除 |
| 3 1     | 增加行+               |         |      |      |     |       |     |       |    |
| 4       | 导入模板下载             |         |      |      |     |       |     | 取消 保存 | 上报 |
| 5       |                    |         |      |      |     |       |     |       |    |
| 6       |                    |         |      |      |     |       |     |       |    |

#### 二、值班查询

点击"**值班管理**"二级菜单栏"**值班查询**",即可看到当前各个学院的值班名单,还可以根据条 件对值班名单进行检索。

|                                                    | IOA系统 × +                          |                                |          |         |    |      |    | - 0 ×       |
|----------------------------------------------------|------------------------------------|--------------------------------|----------|---------|----|------|----|-------------|
| $\leftrightarrow$ $\Rightarrow$ C $\blacktriangle$ | 不安全   oa.kust.edu.cn:9999/gen      | eral/index.php?isIE=0&modify_p | 0=0wd    |         |    |      |    | ⊶ q ☆ 🛊 😝 : |
| 翻尾羽                                                | 理工大学                               |                                |          |         |    |      |    |             |
| KUNMING UNIVERSI                                   | TY OF SCIENCE AND TECHNOLOGY OA 系统 | 信息门户 我的桌前                      | 面 值班查询 × |         |    |      |    | 凸 ╄ 匁 < 詰 目 |
| 导航菜单 🌑                                             |                                    |                                |          |         |    |      |    | R A Q       |
|                                                    | 值班查询表                              |                                |          |         |    |      |    |             |
| 个人争劳                                               |                                    |                                |          |         |    | 地志   |    |             |
| 信访中心                                               | 学院名称 请选择                           | ▼                              |          |         |    |      |    |             |
| 流程中心                                               | 日期                                 | 星期                             | 学院       | 值班部门院领导 | 电话 | 值班人员 | 电话 | 备注          |
| 议题等理                                               | 2021-03-18                         | 星期四                            | 化学工程学院   |         |    |      |    |             |
| KAZEH                                              | 2021-03-18                         | 星期四                            | 外国语言文化学院 |         |    |      |    |             |
| 会议室管理                                              | 2021-03-18                         | 星期四                            | 电力工程学院   |         |    |      |    |             |
| 会议管理                                               | 2021-03-18                         | 星期四                            | 后勤保障服务中心 |         |    |      |    |             |
|                                                    | 2021-03-18                         | 星期四                            | 艺术与传媒学院  |         |    |      |    |             |

#### 三、手机端值班查询(个人值班&公共值班)

1. 手机端登录"昆工协同" APP, 进入后点击"**办公桌**"即可看到"**值** 班查询"和"我的值班"(个人值班数据查看)。

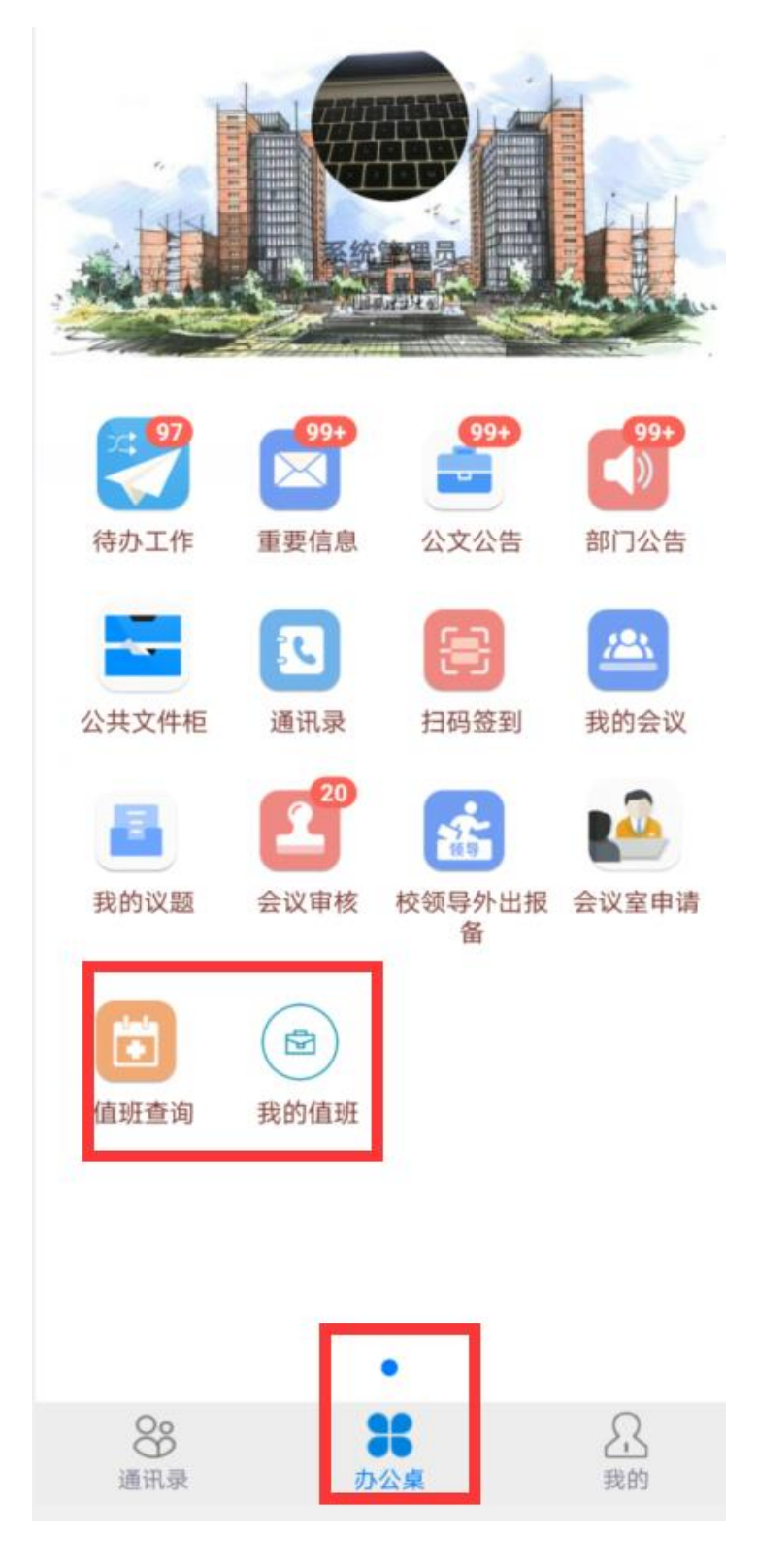

 点击"值班查询"即可看到对应的值班信息,选择不同的学院会 出现不同学院的值班人员,点击对应人员后面的号码则会直接进行呼叫。
 点击"更多"则进入到"值班查询"界面,可以输入条件进行检索。

| $\langle \times$ | く メ 値班査询表       |
|------------------|-----------------|
| 请输入关键词查询 搜索 更多   | Q。请输入关键词查询      |
| 今日校领导值班          | <b>学院名称</b> 请选择 |
| 值班领导: 二十个        | <b>人员名称</b> 请输入 |
| 值班人员:            | 日期起 开始时间        |
|                  | 止 结束时间          |
| 今日部门值班           |                 |
| 科学技术院            | 搜索收起            |
| 学生工作部<br>(处)、武装部 | 2021 02 18      |
| 研究生工作部           | 2021-03-16      |
|                  | 值班领导:           |
| 审计处              | 值班人员:           |
| 安全保卫部(处)         | 2021-03-18      |
| 的女子在上社会。         | 外国语言文化学院        |
| 作办公室             | 值班领导:           |
| 对外合作交流处          | 值班人员:           |

3. 点击"**我的值班**"可以看到我的值班信息,在我的值班时间上做 了特殊标记。(字体颜色为蓝色,并显示角标)

— 7 -

| $\langle \rangle$ | ×            | B  | 程安排  | 安排 |                   |    | 4              | 中國联通 46. <b>山1 46.山1 @</b> <sup>2 5.5</sup><br>中国电信 100 <sup>46</sup> . <b>山1 (@</b> <sup>2 K/s</sup> |       |        |         | ③ ⑦ 〇 18) 16:53 |      |  |  |
|-------------------|--------------|----|------|----|-------------------|----|----------------|----------------------------------------------------------------------------------------------------|-------|--------|---------|-----------------|------|--|--|
| ~                 | ≪ く 2021年 1月 |    | > >> |    | $\langle \rangle$ | <  | E              | 程安                                                                                                    | 排     |        |         |                 |      |  |  |
| 日                 | _            | =  | Ξ    | 四  | 五                 | 六  | ~ ~            | <                                                                                                    | 20    | )21年 1 | 月       | )               | > >> |  |  |
| 27                | 28           | 29 | 30   | 31 | 1                 | 2  | в              |                                                                                                    | _     | Ξ      | 四       | 五               | 六    |  |  |
| 3                 | 4            | 5  |      | 7  | 8                 | 9  | 27             | 28                                                                                                    | 29    |        | 31      | 1               | 2    |  |  |
| 10                | 11           | 12 | 13   | 14 | 15                | 16 | 3              | 4                                                                                                    | 5     | 6      | 7       | 8               | 9    |  |  |
| 17                | 18           | 19 | 20   | 21 | 22                | 23 | 10             | 11                                                                                                    | 12    | 13     | 14      | 15              | 16   |  |  |
| 24                | 25           | 26 | 27   | 28 | 29                | 30 | 17             | 18                                                                                                    | 10    | 20     | 21      | 22              | 23   |  |  |
| 31                | 1            | 2  | 3    | 4  | 5                 | 6  | 24             | 25                                                                                                    | 26    | 20     | 28      | 29              | 30   |  |  |
|                   |              |    |      |    |                   |    | 31             | 1                                                                                                    | 20    | 3      | 4       | 5               | 6    |  |  |
|                   |              |    |      |    |                   |    | ①<br>2021<br>测 | -01-09<br>试值班                                                                                         | 08:00 | 2021-0 | 1-09 23 | 8:00 。          | •••  |  |  |